## Cómo recuperar mi carta de pago (Modelo 046)

Si ha hecho el pago de las tasas y no descargó el justificante, sigue los siguientes pasos:

1. Llamar a la Agencia Tributaria para pedir el número de la solicitud del documento (comienza por 046...).

Tlf: 955405588 – Tenemos que dar el DNI/NIE de la persona

- 2. Ir a la web de la Agencia Tributaria en Andalucía, para ello:
  - Escribir en el navegador "Plataforma de pago junta de Andalucía" y clicar sobre el primer enlace que aparece.
  - Pinchar sobre las letras azules:

## Acceder a la Plataforma de pago

3. Seguidamente pinchar sobre Particular/Ciudadano y pinchar sobre:

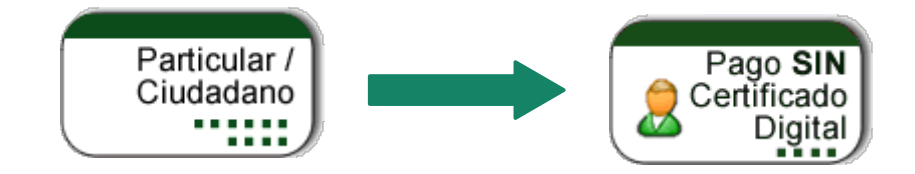

4. Introduzca el DNI/NIE y el número del documento que previamente le han dado:

| NIF*:           |  |
|-----------------|--|
| Nº Documento* : |  |

5. Se cargará la información relacionada con el pago de las tasas y ya podrá descargarse el documento. Para ello pinchamos sobre el botón de "justificante" y lo descargamos.

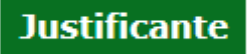

Recuerde que la mayoría de navegadores se encuentran configurados para guardar los archivos descargados en la carpeta "Descargas"